## Learning Life Cycle Management (LCM): Command Line Security Synchronization

This purpose of this article is to introduce the command line Life Cycle Management(LCM) utility in Oracle EPM. The LCM tool can be used to export and import objects that can be found within the Oracle EPM Environment. This includes Security, Essbase, Hyperion Planning, Financial Management ... etc. As once gets more familiar with LCM, one comes to realize how powerful the tool is and how empty life without LCM was. Without LCM some of the more detailed artifacts within an application were difficult to move between environments. LCM provides a centralized mechanism for exporting and importing nearly all of the objects within an Oracle EPM application or module. The table below is listed to get an idea of all the facets of LCM.

### Application Artifacts by Module

| Module          | Artifacts                                           |
|-----------------|-----------------------------------------------------|
| Shared Services | User and Group Provisioning<br>Projects/Application |
|                 | Metadata                                            |

| Essbase                              | Files (.csc, .rpt, .otl,<br>.rul)<br>Data<br>Filters<br>Partitions<br>Index and Page files (drive<br>letters)<br>Application and Database<br>properties<br>Security |
|--------------------------------------|----------------------------------------------------------------------------------------------------|
| EAS/Business Rules                   | Rules<br>Locations<br>Sequences<br>Projects<br>Security                                                                                                    |
| Hyperion Planning                    | Forms<br>Dimensions<br>Application Properties<br>Security                                                                                                    |
| Hyperion Financial<br>Management     | Metadata<br>Data<br>Journals<br>Forms/Grids<br>Rules<br>Lists<br>Security                                                                                           |
| Financial Data<br>Quality Management | Maps<br>Security<br>Data<br>Metadata<br>Scripts<br>Security                                                                                                    |

|                      | Reports              |
|----------------------|----------------------|
| Reporting and        | Files                |
| Analysis (Workspace) | Database Connections |
|                      | Security             |

The LCM tool is integrated into the Shared Services Web Interface. If can be found under the Application Groups tab. Within the application groups there are three main areas of interest:

- Foundation includes Shared Services security such as Users/Groups and Provisioning.
- 2. File System This is where the exported files will go by default. The default location is to be stored server side, on the Shared Services server in the location: E:\Hyperion\common\import\_export Under this main folder, the contents are broken out by the user account that performed the export. Within the export folder, there is an "info" folder and a "resource" folder. The info folder provides an xml listing of the artifacts contained within the export. The resource folder contains the actual objects that were exported.

The LCM Command line tool provides more flexibility because it can be installed on any machine and the results can be directed to output to any local folder. Sometimes this is very useful if the Shared Services node is a Unix machine, and the LCM users are unfamiliar with Unix. Simply install the LCM Command Line Utility on the Windows machine and redirect its output to a local Windows folder using the —local command line option.

3. Products and Applications – Each registered product will be listed and provide a mechanism to export and import

the respective objects for the associated applications, Essbase, Planning...etc.

#### **Going Command Line**

The Shared Services LCM GUI is a great way to become familiar with the LCM tool. However, when it is time to start automating LCM tasks and debugging issues, the Command Line LCM utility is very helpful. To get started, the LCM Command Line tool requires a single command line argument, an xml file that contains the migration definition. The quickest way to obtain the xml file is to use the Shared Services LCM Web interface to select the objects you wish, select Define Migration to pull up the LCM Migration Wizard, and follow the prompts until the last step. Two options are presented, "Execute Migration" or "Save Migration Definition". Choose "Save Migration Definition" to save the migration definition to a local file.

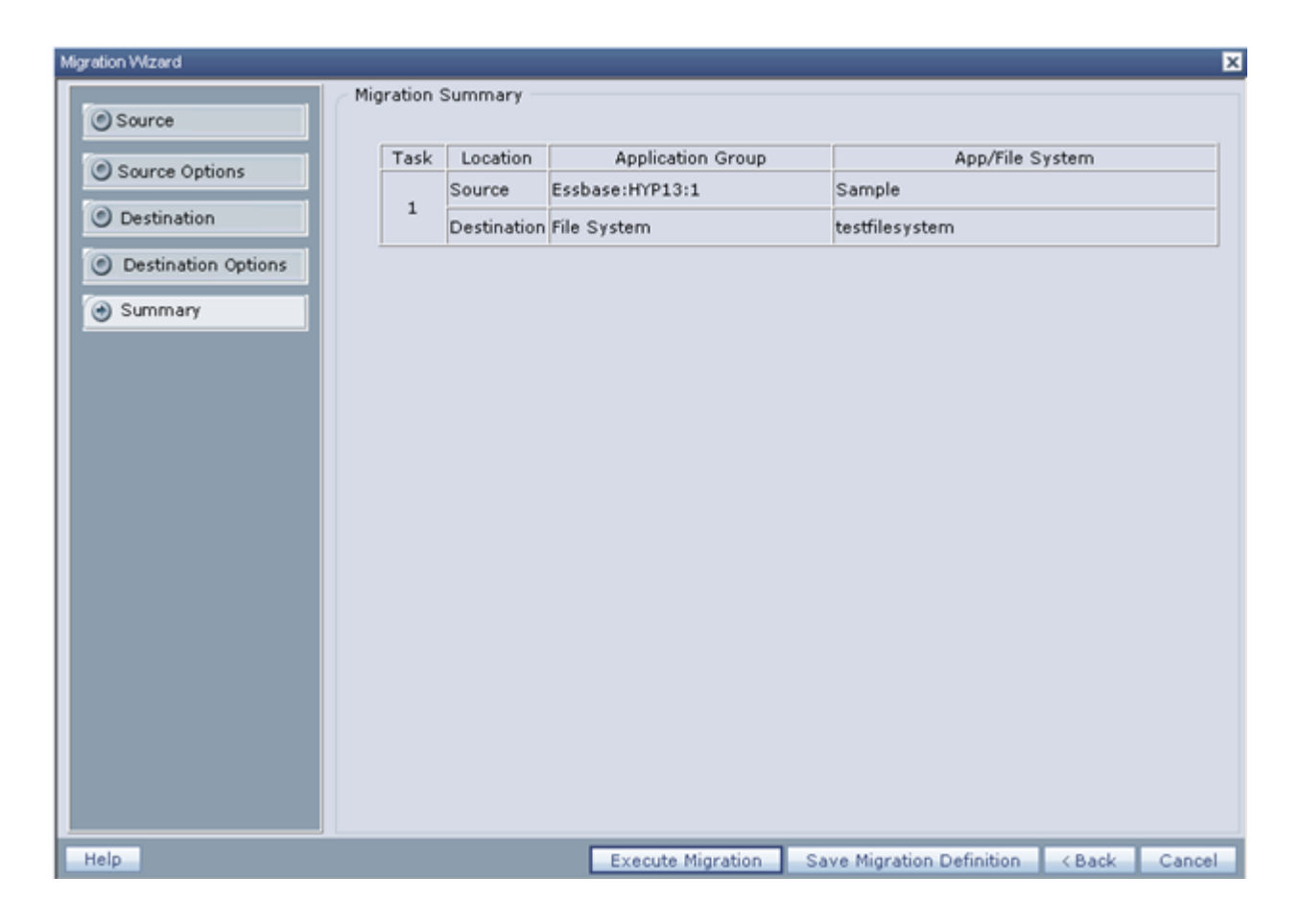

That is pretty much all there is to it… move the xml migration definition file to the location you have installed LCM. For instance, \Hyperion\common\utilities\LCM\9.5.0.0\bin, open a command line and run Utility.bat as indicated:

E:\Hyperion\common\utilities\LCM\9.5.0.0\bin>Utility.bat SampleExport.xml Attempting to load Log Config File:../conf/log.xml 2011-03-20 11:50:49,015 INF0 - Executing package file -E:\Hyperion\common\util ities\LCM\9.5.0.0\bin\SampleExport.xml >>> Enter username - admin >>> Enter Password-------2011-03-20 11:50:57.968 INF0 - Audit Client has been created for the server h ttp://hyp13:58080/interop/Audit 2011-03-20 11:50:58,421 WARN - Going to buffer response body of large or unknow n size. Using getResponseBodyAsStream instead is recommended. 2011-03-20 11:51:03,421 INF0 - Audit Client has been created for the server htt p://hyp13:58080/interop/Audit 2011-03-20 11:51:03,437 INFO - MIGRATING ARTIFACTS FROM "Foundation/Shared Serv ices" T0 "/SampleExport" 2011-03-20 11:51:32,281 INFO - Message after RemoteMigration execution - Succes HSS file s. loq is in E:\Hyperion\common\utilities\LCM\9.5.0.0\logs\LCM 2011 0 3 20 11 50 48 0.log 2011-03-20 11:51:32,687 INFO - Migration Status - Success E:\Hyperion\common\utilities\LCM\9.5.0.0\bin>

### LCM Example: Synchronizing Shared

### Services Security between Environments

LCM often requires moving objects and security between environments, such as from a development environment to a production environment. While LCM makes it easy, it is not as straightforward as simply running an export from one environment and importing into another environment. The reason is that LCM imports work in a "create/update" mode. In other words, the operations performed in LCM are typically additive in nature. While the typical LCM method would capture new users and new application provisioning, it will not handle removing user provisioning, removing or changing groups, or essentially removing users from the system. This can be an easy oversight, but it will ensure that the security becomes out of sync over time and can cause issues as well as security implications. At a high level, the steps to sync provisioning using LCM would be:

- 1. Export Users/Groups/Provisioning from Source Environment
- 2. Export Users/Groups from Target Environment
- 3. Delete Using Step 2 Results the Users/Groups in Target Environment
- 4. Import Users/Groups/Provisioning into Target Environment

Essentially, Step 1 and 4 are the typical import/export operations — where security is exported from one environment and imported into another environment. However, two additional steps are necessary. In Step 3, the users and groups in the target environment are deleted, removing provisioning too. This leaves an empty, clean environment to then import security, ensuring no residual artifacts remain in the environment. To use the LCM delete operation, a list of items to be deleted must be supplied. This is where Step 2 comes in, a simple export of the Users and Groups in the Target environment will provide the necessary information to provide to Step 3 — deleting the respective users and groups.

Below are some sample XML migration definitions for each step:

# Step 1 - Export Users/Groups/Provisioning from Source Environment

```
Note: By default the results will be sent to the source Shared
Services server in the "import_export" directory. You can use
LCM to redirect the output to keep the results all in the same
environment (the target system) by using the command line
option [-local/-l] (run utility.bat without any command line
options to see help for your version of LCM). Simply redirect
the results into the local folder,
\Hyperion\common\import_export, in the Target system.
```

```
<?xml version="1.0" encoding="UTF-8"?>
<Package name="web-migration" description="Migrating Shared
Services to File System ">
</Pre>
```

```
<L0CALE>en_US</L0CALE>
```

```
<Connections>
```

```
<ConnectionInfo name="MyHSS-Connection1" type="HSS"
description="Hyperion Shared
                                   Service
                                             connection"
url="http://sourceSvr:58080/interop" user="" password=""/>
          <ConnectionInfo name="FileSystem-Connection1"
type="FileSystem" description="File
                                      system connection"
HSSConnection="MyHSS-Connection1"
filePath="/Step1ExportFromSource"/>
              <ConnectionInfo name="AppConnection2"
type="Application" product="HUB"
                                     project="Foundation"
                       Services" HSSConnection="MyHSS-
application="Shared
Connection1" description="Source Application"/>
   </Connections>
   <Tasks>
       <Task segID="1">
           <Source connection="AppConnection2">
              <0ptions>
                  <optionInfo name="userFilter" value="*"/>
                  <optionInfo name="groupFilter" value="*"/>
                  <optionInfo name="roleFilter" value="*"/>
              </Options>
                          <Artifact recursive="false"</pre>
parentPath="/Native Directory" pattern="Users"/>
```

# Step 2 - Export Users / Groups from Target Environment

```
<?xml version="1.0" encoding="UTF-8"?>
<Package name="web-migration" description="Migrating Shared
Services to File System ">
   <LOCALE>en US</LOCALE>
   <Connections>
        <ConnectionInfo name="MyHSS-Connection1" type="HSS"
description="Hyperion Shared Service
                                              connection"
url="http://targetSvr:58080/interop" user="" password=""/>
          <ConnectionInfo name="FileSystem-Connection1"
type="FileSystem" description="File
                                      system connection"
HSSConnection="MyHSS-Connection1"
filePath="/Step2UsersGroupsTarget"/>
              <ConnectionInfo name="AppConnection2"
type="Application" product="HUB" project="Foundation"
application="Shared Services" HSSConnection="MyHSS-
Connection1" description="Source Application"/>
   </Connections>
   <Tasks>
       <Task seqID="1">
           <Source connection="AppConnection2">
              <0ptions>
                  <optionInfo name="userFilter" value="*"/>
                  <optionInfo name="groupFilter" value="*"/>
              </Options>
                          <Artifact recursive="false"</pre>
parentPath="/Native Directory" pattern="Users"/>
```

#### Step 3 - Delete Users/Groups in Target Environment

```
<?xml version="1.0" encoding="UTF-8"?>
<Package name="web-migration" description="Migrating File
System to Shared Services">
   <LOCALE>en US</LOCALE>
   <Connections>
        <ConnectionInfo name="MyHSS-Connection1" type="HSS"
description="Hyperion
                          Shared
                                   Service
                                              connection"
url="http://targetSvr:58080/interop" user="" password=""/>
              <ConnectionInfo name="AppConnection1"
type="Application" product="HUB" description="Destination
                   HSSConnection="MyHSS-Connection1"
Application"
project="Foundation" application="Shared Services"/>
          <ConnectionInfo name="FileSystem-Connection2"
type="FileSystem" HSSConnection="MyHSS-Connection1"
filePath="/Step2UsersGroupsTarget" description="Source
Application"/>
   </Connections>
   <Tasks>
       <Task seqID="1">
           <Source connection="FileSystem-Connection2">
               <Options/>
                          <Artifact recursive="false"</pre>
parentPath="/Native Directory" pattern="Users"/>
                          <Artifact recursive="false"</pre>
parentPath="/Native Directory" pattern="Groups"/>
           </Source>
           <Target connection="AppConnection1">
               <0ptions>
                          <optionInfo name="operation"</pre>
```

# Step 4 - Import Users and Groups into Clean Target Environment

This step assumes that Step 1 was redirected onto the target environment within the import\_export directory. The respective folder, Step1UsersGroupsSource, can also be manually copied from the source to the target environment without using the redirection to a local folder technique.

```
<?xml version="1.0" encoding="UTF-8"?>
<Package name="web-migration" description="Migrating File
System to Shared Services">
   <LOCALE>en US</LOCALE>
   <Connections>
        <ConnectionInfo name="MyHSS-Connection1" type="HSS"
description="Hyperion Shared Service
                                              connection"
url="http://targetSvr:58080/interop" user="" password=""/>
              <ConnectionInfo name="AppConnection1"
type="Application" product="HUB" description="Destination
               HSSConnection="MyHSS-Connection1"
Application"
project="Foundation" application="Shared Services"/>
          <ConnectionInfo name="FileSystem-Connection2"
type="FileSystem" HSSConnection="MyHSS-Connection1"
filePath="/Step1UsersGroupsSource" description="Source"
Application"/>
   </Connections>
   <Tasks>
       <Task segID="1">
           <Source connection="FileSystem-Connection2">
              <Options/>
               <Artifact recursive="true" parentPath="/Native</pre>
Directory" pattern="*"/>
           </Source>
```

```
<Target connection="AppConnection1">
<0ptions>
<optionInfo name="operation"
value="create/update"/>
<optionInfo name="maxerrors" value="100"/>
</Options>
</Target>
</Tasks>
</Package>
```

#### Troubleshooting with Command Line LCM

LCM can be a great tool when it works flawlessly. However, it can quickly become part of mission critical activities like promoting artifacts from development to production. Consequently, it is necessary to learn some troubleshooting skills to maintain business continuity using LCM.

- 1. Review the output of the LCM operation. Usually it will provide some detail about the error that was received.
- 2. Review the server side Shared\_services\_LCM.log in ORACLE HOME\logs\SharedServices\SharedServices LCM.log
- 3. Turn on debugging for the command line LCM tool. Change the line "info" to "debug" in the files E:\Hyperion\common\utilities\LCM\9.5.0.0\conf in log.xml and hss-log.xml <param name="Threshold" value="info" />
- 4. Use Google, the Oracle Knowledgebase to search for more information.
- 5. Try only a subset of the initial objects. For instance, Essbase can export a number of objects, Outline, Calc Scripts, Rule Files, Report Scripts, Substation Variables, Location Aliases, and Security. Try one at a time to determine which part of the whole is failing.
- 6. Restart the environment. LCM is an emerging technology and can sometimes just be in a bad state. I've seen countless LCM issues where bouncing the environment

clears the issue up.

- 7. Look for special characters that might be present in your data. LCM is a java tool and uses xml and text files to transmit data. There are instances where special characters can mess up the parsing.
- 8. Look for patches as mentioned previously, LCM is an emerging technology and is still somewhat buggy (especially older versions). Check release notes in patches for enhancements/bug fixes in LCM.